# 个税汇算 App 操作流程

## 一、系统准备

#### 1. APP 下载并实名注册

下载最新版个人所得税 APP

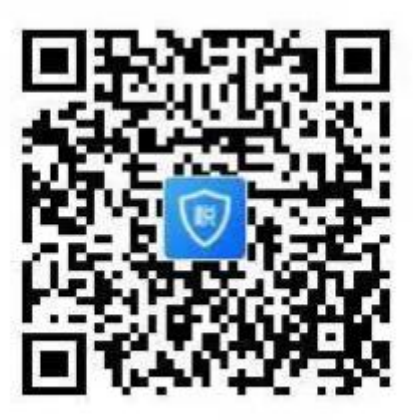

### 二、汇算准备

1 绑定银行卡

您可通过点击【我的】-【银行卡】,点击【添加】功能进行银 行卡的绑定,且必须是凭本人有效身份证件开户的银行卡;后续可以 使用绑定的银行卡来完成税款的缴税与退税。

#### 友情提醒:为了避免退税不成功,建议您选择一类银行卡。

具体您可以通过电话银行、网上银行或到银行网点查询您的银行卡是否属于一类卡。

#### 2 查询、完善专项附加扣除

如果您 2023 年度存在符合条件但未及时填报的专项附加扣除, 点击首页【重点服务推荐】【我要填报】,选择扣除年度【2023】年。 根据您个人实际情况填写子女教育、继续教育、大病医疗、住房贷款利息或者住房租金、赡养老人、3岁以下婴幼儿照护费用七项专项附加扣除。并且在最后申报方式中请选择"综合所得年度中自行申报"

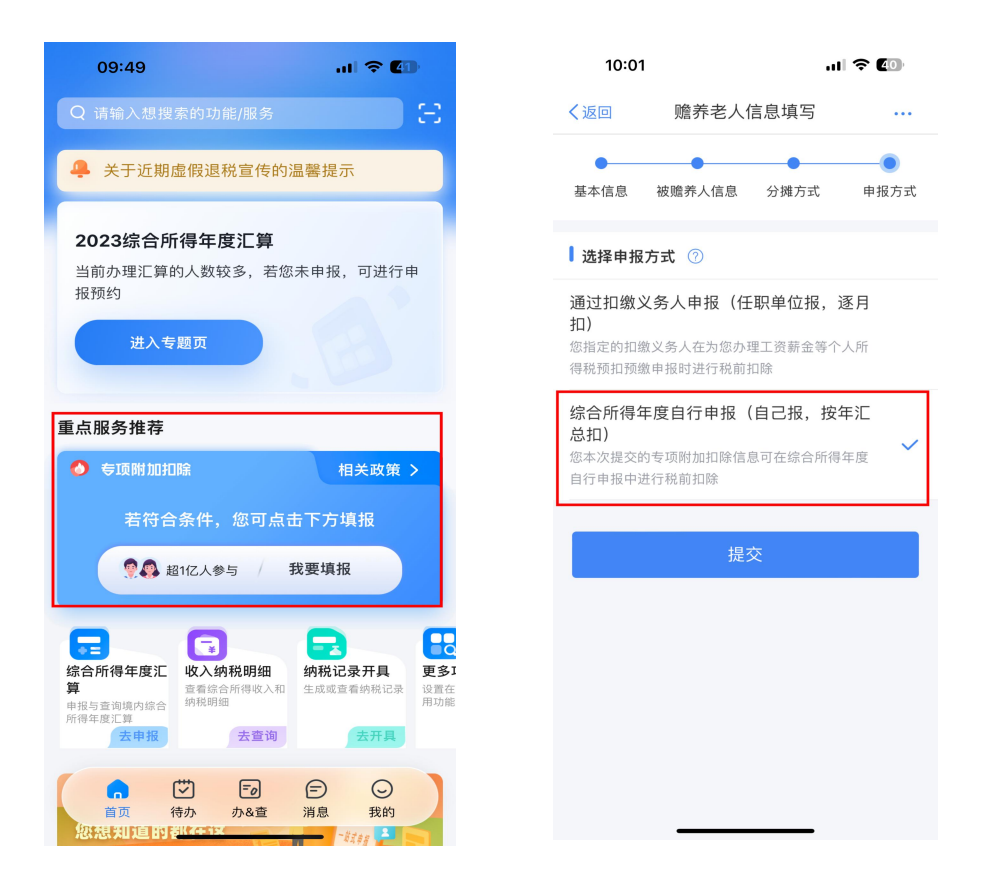

### 3 查询收入纳税明细

点击首页【收入纳税明细查询】,选择纳税记录年度及所得类型, 点击【查询】可查看收入及申报税额。

| 09:51 🔐 🗘 🕼                                                                                                    | 09:        | :39                    |
|----------------------------------------------------------------------------------------------------|------------|------------------------|
| Q 请输入想搜索的功能/服务                                                                                                    | く返回        | 业 收入纳税明细查询             |
| 关于近期虚假退税宣传的温馨提示                                                                                                    | ↓ 请选<br>在度 | 5择纳税记录年度               |
| 进入专题页 ><br>2023综合所得年度汇算<br>您预约了今日的年度汇算申报,请尽快办理<br>开始申报                                                                                                    | 请选<br>②    | 站择所得类型<br>工资薪金<br>劳务报酬 |
| 点服务推荐                                                                                                    | 0          | 特许权使用费                 |
| ● 每近解加扣加解 相关政策 > 若符合条件,您可点击下方填报                                                                                                    |            | 查询                     |
| 2 超1亿人参与 / 我要填报                                                                                                    |            |                        |
|                                                                                                    | I<br>B     |                        |
| □ □ |            |                        |

## 三、申报操作

第一步:打开并登陆"个人所得税"APP,点击首页"2023综合所得年度汇算"【开始申报】

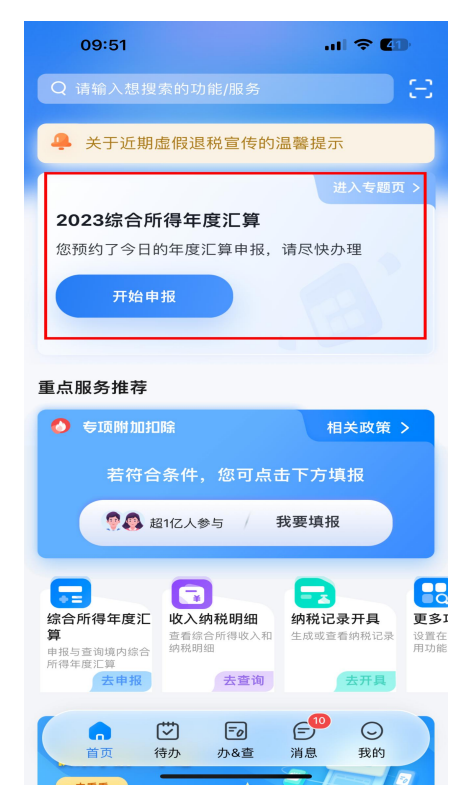

第二步:点击"我已阅读并知晓"

第三步:确认"个人基础信息""任职受雇单位",确认无误 点击"下一步"

第四步:查看"收入和税前扣除"信息,确认无误后点击"下 一步",进行税款计算

| 14:22               |              | ::!! <b>?</b> 💽 |
|---------------------|--------------|-----------------|
| く返回                 | 标准申报         | • • •           |
| •                   | •            |                 |
| 基本信息                | 收入和税前扣除      | 税款计算            |
| 应纳税额                |              |                 |
| 综合所得应纳              | 税额(元)        | 0.00元 >         |
| ┃ 减免税额 ⑦            |              |                 |
| 减免税额(元)             |              | 0.00 >          |
| 已缴税额 ⑦              |              |                 |
| 已缴税额(元)<br>已缴税额=收入的 | 已缴税额         | 82.79           |
| 应退税额= 已缴;           | 税额+减免税额-应纳税额 | 顶               |
|                     | 如有其他补充事工     | 页,可填写备注>        |
|                     |              |                 |
| 应退税额(元)<br>¥ 82.79  | 保存           | 下一步             |

### 特别提示: 奖金计税方式如何选择

年度汇算时,全年一次性奖金计税方式有两种,一种是"全部并入综合所得计税",一种是"单独计税"。可通过"收入和税前扣除"信息页面上点击【工资薪金】右侧箭头, 【奖金计税方

式选择】进行设置。请各位老师两种方式都分别选择一次,选择 最划算的方式申报。

| 09:16                                          |                                                                          | ::!! 🗢 🔳                        |
|------------------------------------------------|--------------------------------------------------------------------------|---------------------------------|
| く返回                                            | 标准申报                                                                     | • • •                           |
| ●                                              | 收入和税前扣除                                                                  | 税款计算                            |
| 应纳税所得额=吡<br>项附加扣除-依法<br>请准确填写收入、影<br>写的内容自动计算应 | 收入-费用-免税收入-减除费<br>5确定的其他扣除-准予扣限<br>费用、免税收入和税前扣除等信<br><sup>立</sup> 纳税所得额。 | 费用-专项扣除-专<br>余的捐赠额<br>息,系统将根据您填 |
| ┃ 收入 (元)<br>工资薪金                               |                                                                          | 89793.67 >                      |
| <b>劳务报酬</b><br>请您对填报的数据                        | 民认真核实                                                                    | 0.00 >                          |
| 稿酬<br>请您对填报的数据                                 | 居认真核实                                                                    | 0.00 >                          |
| 特许权使用费                                         | 書                                                                        | 0.00 >                          |
| ┃费用、免税 <sup> </sup><br>费用                      | 收入和税前扣除                                                                  |                                 |
| (劳务报酬收入<br>×20%<br>应纳税所得额)                     | 、+稿酬收入+特许权使用费<br>¥ 0.00 保存                                               | <sub>收入)</sub> 0.00<br>下一步      |
|                                                |                                                                          |                                 |

当选择"全部并入综合所得计税"后,点击右上角"确定",然 后点击左上角"返回",回到"收入和税前扣除"的标准申报页面, 点击下一步后,会显示"应退税额"或者"应补税额"。如果此申 报方式不划算,则返回到"奖金计税方式选择中"更改全年一次 性奖金计税方式,将申报方式改为"单独计税"。

| 09:16                                                           | ::!! 🗢 🔳           | 09:17                 |            | ::!! † 🔳    | 09:17                             |                                              | ::!! 🗢 🔳                                    |
|-----------------------------------------------------------------|--------------------|-----------------------|------------|-------------|-----------------------------------|----------------------------------------------|---------------------------------------------|
| 取消 奖金计税方式选择                                                     | 确定                 | く返回                   | 工资薪金       | 新增          | く返回                               | 标准申报                                         |                                             |
| 、在年度汇算申报时,您可重新选择将全年<br>申入综合所得计税,也可以选择其中                         | -次性奖金收入<br>单独计税。 查 | 工资薪金 劳务报              | 酬 稿酬所得     | 特许权使用费      | •                                 |                                              | •                                           |
| <mark>看政策说明</mark><br>2、奖金计税方式的选择,将会影响汇算的税款<br>请您根据自身情况进行选择。    | 改计算结果。             | 奖金计税方式                | 选择 >       |             | 基本信息                              | 收入和税前扣除                                      | 税款计算                                        |
| "全年一次性奖金"计税方式                                                   |                    | 金额合计<br><b>10フフ</b> / | 267-       |             | 应纳税所得额=收<br>项附加扣除-依法<br>请准确填写收入、费 | 入-费用-免税收入-减除<br>确定的其他扣除-准予扣<br>用、免税收入和税前扣除等f | 费用-专项扣除-专<br>余的捐赠额<br><sup>1息,系统将根据您填</sup> |
| <b>全部并入综合所得计税</b><br>苦选择此项,将会把所有的"全年一次性奖金"<br><sup>会所得由报由</sup> | "并入综 🗸             | 10772                 | <b>.07</b> |             | 写的内容自动计算应<br>  收入 (元)             | 纳税所得额。                                       |                                             |
| ロカ19年18年<br>単独计税<br>単独计税                                        | 所得由招中              | 2020-12 正常工           | 资薪金        | 6216.00元 >  | 工资薪金                              |                                              | 107743.67 >                                 |
|                                                                 |                    | 2020-11 正常工           | 资薪金        | 7216.00元 >  | 劳务报酬<br>请您对填报的数据                  | 认真核实                                         | 0.00 >                                      |
|                                                                 |                    | 2020-10 正常工           | 资薪金        | 6216.00元 >  | <b>稿酬</b><br>请您对填报的数据             | 认真核实                                         | 0.00 >                                      |
|                                                                 |                    | 2020-09 正常工           | 资薪金        | 8916.00元 >  | 特许权使用费                            |                                              | 0.00 >                                      |
|                                                                 |                    | 2020-08 正常工           | 资薪金        | 6216.00 = > | 費用、免税收                            | <b>文入和税前扣除</b>                               |                                             |
|                                                                 |                    | and star              |            | 0210.009    | <b>资用</b><br>(劳务报酬收入-             | +稿酬收入+特许权使用费                                 | 版入) 0.00                                    |
|                                                                 |                    | 2020-07 正常工           | 资薪金        | 8216.00元 >  | 应纳税所得额<br>¥ 16994.15              | 保存                                           | 下一步                                         |
| <u> </u>                                                        |                    | 2020-06 正常工           | 资薪金        | 17279.67 => |                                   |                                              |                                             |

第五步:完成税款计算后,可查看退税金额或者补税金额。(1)如果退税,则点击"申请退税",并选择退税银行。

| 10:47    |                                           | 10-48                                                                         |                                                       |  |  |
|----------|-------------------------------------------|-------------------------------------------------------------------------------|-------------------------------------------------------|--|--|
| 综合所得年度汇算 |                                           | 申请                                                                            | 申请退税                                                  |  |  |
| 您可申证     | 已完成税款计算<br>青的退税金额: <mark>296.58</mark> 元。 | 1.腰以膜腔忽本人在中国境内开<br>原手机服行或者與开户服行)<br>2.忽的单张银行主认证次数上最<br>加续银行主讨的以证次数)。<br>取日再试。 | 2014858/00(7)<br>(52/7)(88888588<br>(286578558558)(1) |  |  |
|          | 申请退税                                      | 请选择退税的银行卡                                                                     |                                                       |  |  |
|          | 放弃退税                                      | 中国农业银行<br>467                                                                 | ~                                                     |  |  |
| 放弃遗转     | 1后,仍可重新发起追税申请。                            | ⊙ 添加银                                                                         | 行卡信息                                                  |  |  |
|          |                                           | 12                                                                            | 2                                                     |  |  |
|          |                                           | 暫不处理。                                                                         | 透回首页                                                  |  |  |
|          |                                           |                                                                               |                                                       |  |  |
|          |                                           |                                                                               |                                                       |  |  |
|          |                                           |                                                                               |                                                       |  |  |
|          |                                           |                                                                               |                                                       |  |  |
|          |                                           |                                                                               |                                                       |  |  |

提交成功后,待税务审核和国库处理后,退款即可到账。

|         | 申请退税           |
|---------|----------------|
|         |                |
| 😡 提交申请  | 青成功            |
| 2021-03 | -02            |
| - 税务审核  | 亥中             |
|         |                |
| ● 国库处理  | Ł              |
|         |                |
|         |                |
|         |                |
| 税务机关仅   | 通过本系统向您推送相关信息, |
| 您可在"申排  | B查询"中查询退税进度    |
|         |                |
|         |                |
|         | 完成             |

(2) 如果补税:

豁免条件:如果您 2023 年度取得综合所得时已依法预缴了个人 所得税,且符合以下条件之一的,可免予办理年度汇算:

1.2023年度综合所得年收入合计不超过12万元;

2.2023年度应补缴税额不超过400元的。

如您综合所得年度汇算需要补税但满足免予汇算条件,则在税款 计算后,申报界面直接点击【享受免申报】即可,无需缴纳税款。如 您汇缴需要补税,且不满足豁免条件,可点击【立即缴税】,选择相 应的缴税方式完成支付即可。

| く返回                      | 标准申报                   | •••       |
|--------------------------|------------------------|-----------|
| •                        | •                      |           |
| 基本信息                     | 收入和税前扣除                | 税款计算      |
| 应纳税額                     |                        |           |
| 综合所得应纳                   | 税额(元)                  | 279.56元 > |
| ┃ 减免税額 ⑦                 |                        |           |
| 减免税额(元)                  |                        | 0.00 >    |
| 已繳税額 ⑦                   |                        |           |
| 已缴税额(元)                  |                        | 0.00      |
| 应补税额 ⑦ =                 | 应纳税额-减免税额-已            | 缴税額       |
| 温馨提示:根源                  | 您填写的数据,您的<br>下去,如你只体注释 | 的年度综合所得   |
| 6八个超过12<br>于汇算申报。<br>厅办理 | 若需要缴纳税款,请              | 前往办税服务    |
| 应补税额(元)                  | 保存                     | 宣恶色由据     |

# 四、申报查询与更正

个税年度汇算申报完成后,您可随时通过个人所得税 APP 一【办 &查】一【申报记录】一【己完成】模块查看申报情况。如有申报错 误可进行更正申报或作废重新申报。